# **Step-by-step instructions to using PC Pricer tool**

# For discharge dates: May 31 through Sept. 30, 2017

Download the PC Pricer tool from the following .zip file (22MB): <u>PC Pricer tool -- 2016.1</u>. The file contains four documents:

- a Microsoft word document describing changes to the Pricer;
- a text file describing the same changes;
- the FujitsuNetCOBOL application; and
- the PC Pricer tool effective Jan. 19, 2016, labeled as ZZ\_INP1611601V1.

## System requirements

The PC Pricer can only be installed on the Microsoft Windows operating system.

## **Installation steps**

- 1. Click on the link to the .zip file linked above and on <u>www.dli.mn.gov/WC/PcPricer.asp</u>.
- 2. A window will pop up. Click "OK."

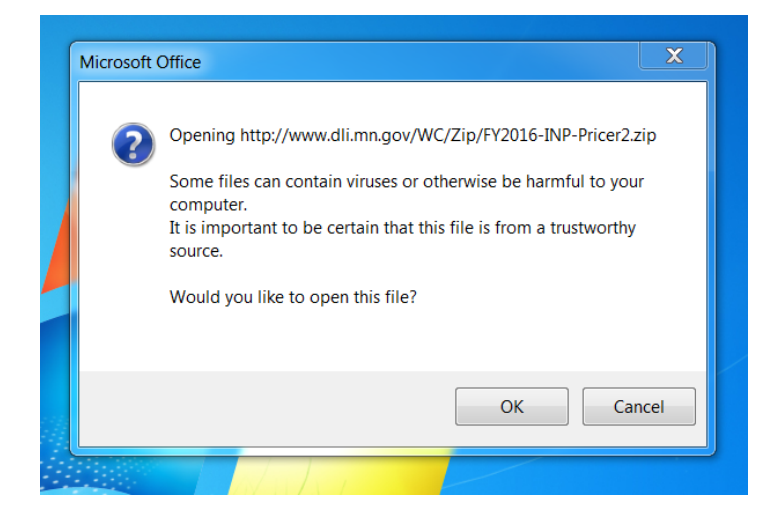

3. A new window will pop up. Click "Open" or click "Save" if you would like to keep the file.

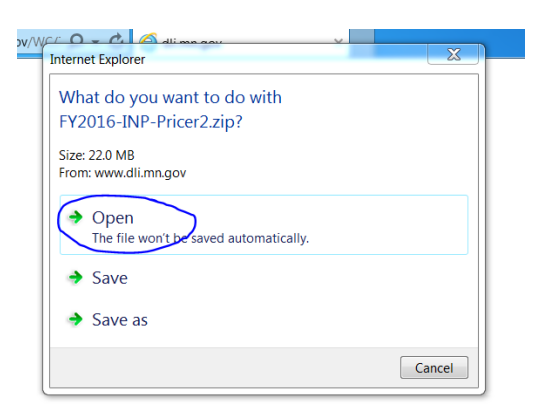

4. The .zip file, with the four documents listed above, will open on your computer. Click on the FujitsuNetCOBOL application. A one-time installation of Fujitsu NetCOBOL run time files is required. You should not have to repeat this step if you have already installed these run files previously.

| Name                     | Туре                     | Compressed size | Password p Siz | e         | Ratio | Date modified      |
|--------------------------|--------------------------|-----------------|----------------|-----------|-------|--------------------|
| #INP_FAQsNChanges1611601 | Microsoft Word 97 - 2003 | 8 KB            | No             | 26 KB     | 72%   | 1/19/2016 8:56 AM  |
| #INP_FAQsNChanges1611601 | Text Document            | 1 KB            | No             | 2 KB      | 45%   | 1/19/2016 8:57 AM  |
| FujitsuNetCOBOL          | Application              | 18,513 KB       | No             | 19,221 KB | 4%    | 3/19/2013 10:28 AM |
| <b>ZZ_INP1611601V1</b>   | Application              | 4,044 KB        | No             | 4,232 KB  | 5%    | 1/19/2016 9:21 AM  |

5. A new window will pop up. Click "Extract all." Select your desktop or another preferred destination for the files.

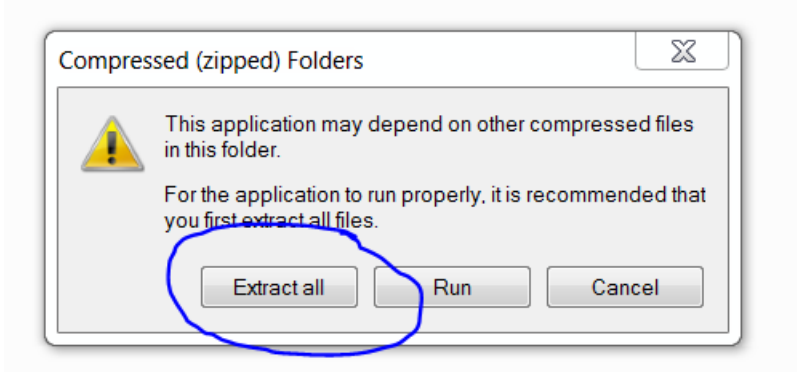

6. A file download box will not appear after installation, but a new "FY2016-INP-Pricer2" folder should appear on your desktop. Open this folder.

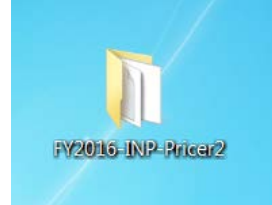

7. The new folder contains the extracted versions of the four documents in the .zip file. Doubleclick on the "FujitsuNetCOBOL" program.

| Name                     | Date modified     | Туре              | Size      |
|--------------------------|-------------------|-------------------|-----------|
| #INP_FAQsNChanges1611601 | 1/19/2016 8:56 AM | Microsoft Word 97 | 26 KB     |
| #INP_FAQsNChanges1611601 | 1/19/2016 8:57 AM | Text Document     | 2 KB      |
| SujitsuNetCOBOL          | 3/19/2013 10:28 A | Application       | 19,221 KB |
| G ZZ_INP1611601V1        | 1/19/2016 9:21 AM | Application       | 4,232 KB  |

8. In the same folder, double-click on the "ZZ\_INP161101V1" application file.

| #INP_FAQsNChanges1611601 | 1/19/2016 8:56 AM | Microsoft Word 97 | 26 KB     |
|--------------------------|-------------------|-------------------|-----------|
| #INP_FAQsNChanges1611601 | 1/19/2016 8:57 AM | Text Document     | 2 KB      |
| 🛃 FujitsuNetCOBOL        | 3/19/2013 10:28 A | Application       | 19,221 KB |
| 🍯 ZZ_INP1611601V1        | 1/19/2016 9:21 AM | Application       | 4,232 KB  |

 A window will appear to download the PC Pricer file to your computer. You will need to choose what drive you extract the file to on your computer – the first letter in the "Extract to:" box (below, it is saved to a C: drive (hard drive)). Do not change anything else in this box. Click "OK."

| #INP_FAQsNCha    | anges1611601            | 1/19/2016 8:56 AM                                                                                                    | Microsoft Word 97 | 26 KB     |
|------------------|-------------------------|----------------------------------------------------------------------------------------------------|-------------------|-----------|
| #INP_FAQsNCha    | anges1611601            | 1/19/2016 8:57 AM                                                                                                    | Text Document     | 2 KB      |
| 🛃 FujitsuNetCOBC | L                       | 3/19/2013 10:28 A                                                                                                    | Application       | 19,221 KB |
| G ZZ_INP1611601  | V1<br>FKSFX® - C:\Users | LING CONTRACT OF CONTRACT OF CONTRACT. | P                 | 4,232 KB  |
|                  | Extract to: C:\INPPRC   | 161 Brown<br>istered Version of PKSFX® for <sup>1</sup><br>RIBUTION WITHOUT PERMISSIO                                                                                                    | windows           |           |

10. On your computer, wherever you saved the file, open the "INPPRC161" folder.

| )マ &→ Computer → OSDisk (C:) →    |                       |                    |               |      |  |  |  |  |
|-----------------------------------|-----------------------|--------------------|---------------|------|--|--|--|--|
| ze ▼ Share with ▼ Burn New folder |                       |                    |               |      |  |  |  |  |
| vorites                           | Name                  | Date modified      | Туре          | Size |  |  |  |  |
| esktop                            | 🐌 Daedalus            | 12/13/2012 9:17 A  | File folder   |      |  |  |  |  |
| ecent Places                      | 👢 dell                | 4/22/2013 11:38 A  | File folder   |      |  |  |  |  |
| ownloads                          | INPPRC161             | 6/15/2017 3:19 PM  | File folder   |      |  |  |  |  |
|                                   | 儿 Intel               | 11/29/2012 12:36   | File folder   |      |  |  |  |  |
| raries                            | 🐌 PerfLogs            | 7/13/2009 10:20 PM | File folder   |      |  |  |  |  |
| ocuments                          | 👢 Program Files       | 4/21/2017 2:40 PM  | File folder   |      |  |  |  |  |
| 1usic                             | 👢 Program Files (x86) | 6/16/2017 2:14 PM  | File folder   |      |  |  |  |  |
| ictures                           | 🐌 Users               | 6/16/2017 2:11 PM  | File folder   |      |  |  |  |  |
| ideos                             | 👢 Windows             | 5/24/2017 8:06 AM  | File folder   |      |  |  |  |  |
|                                   | RHDSetup              | 11/29/2012 12:35   | Text Document | 3 KB |  |  |  |  |
|                                   |                       |                    |               |      |  |  |  |  |

11. Among the items in this folder is a single application file – "INDRV161." This is the PC Pricer tool. Double-click on this application file to open the PC Pricer.

|         |                                               |                    |                    |        |      | □ × |
|---------|-----------------------------------------------|--------------------|--------------------|--------|------|-----|
| • 05    | SDisk (C:) 🕨 INPPRC161                        |                    |                    |        |      |     |
| library | <ul> <li>Share with </li> <li>Burn</li> </ul> | New folder         |                    |        | ۱. ا | 0 0 |
| Nar     | ne                                            | Date modified      | Туре               | Size   |      |     |
|         | #INP_FAQsNChanges1611601                      | 1/19/2016 8:56 AM  | Microsoft Word 97  | 26 KB  |      |     |
|         | #INP_FAQsNChanges1611601                      | 1/19/2016 8:57 AM  | Text Document      | 2 KB   |      |     |
| 0       | CBSACpyLyot.CBL                               | 4/19/2013 10:17 A  | CBL File           | 1 KB   |      |     |
| -       | clm example                                   | 10/29/2015 5:35 A  | Microsoft Word D   | 17 KB  |      |     |
|         | COBOL85                                       | 11/26/2013 8:21 A  | COBOL run-time in  | 1 KB   |      |     |
| E       | Copy of State Codes                           | 12/9/2015 3:11 PM  | Microsoft Excel 97 | 56 KB  |      |     |
|         | Costoutlier1                                  | 3/17/2015 10:12 A  | Microsoft Excel W  | 10 KB  |      |     |
| 0       | INCBSA161.DAT                                 | 11/19/2015 1:25 PM | DAT File           | 442 KB |      |     |
|         | INCBSA161                                     | 11/19/2015 8:56 A  | Text Document      | 431 KB |      |     |
|         | INCBSA161XL                                   | 11/19/2015 1:55 PM | Text Document      | 282 KB |      |     |
| 0       | INCBSA161XL                                   | 11/19/2015 1:58 PM | Microsoft Excel W  | 223 KB |      |     |
| 1       | INDRG101.inx                                  | 2/27/2013 1:43 PM  | INX File           | 60 KB  |      |     |
| 1       | INDRG160.dat                                  | 12/8/2015 12:29 PM | DAT File           | 61 KB  |      |     |
|         | INDRG160.inx                                  | 12/8/2015 12:37 PM | INX File           | 64 KB  |      |     |
| 3       | INDRG160                                      | 12/8/2015 10:00 A  | Text Document      | 60 KB  |      |     |
| 1       | INDRGDescLayOut.CBL                           | 6/6/2013 9:06 AM   | CBL File           | 1 KB   |      |     |
| 0       | INDRGLayOut.CBL                               | 6/6/2013 8:59 AM   | CBL File           | 1 KB   |      |     |
| 1       | INDRV161.CBL                                  | 1/14/2016.8:19 AM  | CBL File           | 373 KB |      |     |
| 0       | INDRV161                                      | 1/14/2016 8:22 AM  | Application        | 926 KB |      |     |
| 13      | INDRV161.exp                                  | 1/14/2016 8:22 AM  | EXP File           | 1 KB   |      |     |
| D       | INDRV161.lib                                  | 1/14/2016 8:22 AM  | LIB File           | 2 KB   |      |     |
| 1       | INDRV161.OBJ                                  | 1/14/2016 8:22 AM  | OBJ File           | 645 KB |      |     |

#### Resources

#### **Downloading help**

More detailed instructions for downloading the PC Pricer tool are available from Medicare at: <a href="http://www.cms.gov/Medicare/Medicare-Fee-for-Service-Payment/PCPricer/Downloads/Updated-PCPricer-Download-Instructions.pdf">www.cms.gov/Medicare/Medicare-Fee-for-Service-Payment/PCPricer/Downloads/Updated-PCPricer-Downloads/Updated-PCPricer-D

## Questions

If you have any problems downloading the PC Pricer tool, contact your information technology staff first with questions. If you have any additional questions about how to download the PC Pricer, call the Department of Labor and Industry, Workers' Compensation Division's medical policy team at (651) 284-5052.